## Készítette: Jánki Zoltán Richárd Dátum: 2016.09.05.

### <u>Apple Swift kurzus</u> <u>1. gyakorlat</u>

#### Xcode megnyitása

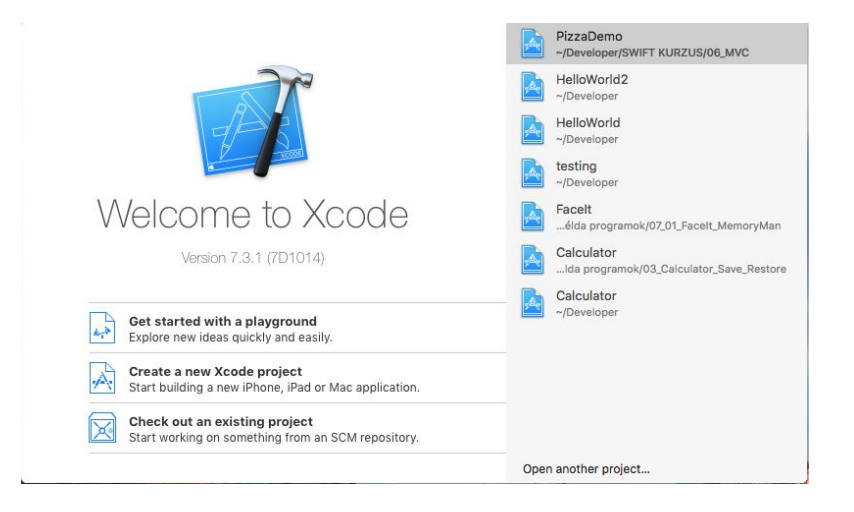

#### Új OS X projekt készítése (Create a new Xcode project)

- Create a new Xcode project VAGY File New Project
- OS X Application Command Line Tool

| iOS<br>Application<br>Framework & Library<br>watchOS<br>Application<br>Framework & Library<br>tvOS<br>Application<br>Framework & Library<br>OS X | Cocoa<br>Application Game Command Line<br>Tool                  |
|----------------------------------------------------------------------------------------------------|-----------------------------------------------------------------|
| Application<br>Framework & Library<br>System Plug-in                                                                                             |                                                                 |
| Other                                                                                                    | Command Line Tool<br>This template creates a command-line tool. |

#### A projekt nevének megadása

- Product Name: HelloWorld
- Organization Name: (marad)
- Organization Identifier: (marad)
- Language: Swift

| Product Name:            |                                     |   |  |
|--------------------------|-------------------------------------|---|--|
| Organization Name:       | janki.zoltan                        |   |  |
| Organization Identifier: | janki.zoltan.instructor             |   |  |
| Bundle Identifier:       | janki.zoltan.instructor.ProductName |   |  |
| Language:                | Swift                               | 0 |  |
|                          |                                     |   |  |
|                          |                                     |   |  |
|                          |                                     |   |  |
|                          |                                     |   |  |

#### Mentés helyének megadása

- Kiválasztani a megfelelő helyet, ahova a projektet szeretnénk menteni.

- A projekt nevével létrejön egy könyvtár, mely tartalmazni fogja a projekt összes fájlját.

|                                                                                                    | 🗉 🛄 🛛 🎆 🗸 💽 Develope                                                                                                    | er 🗘                                                            | (1) (C) Q Search     |
|----------------------------------------------------------------------------------------------------|----------------------------------------------------------------------------------------------------|-----------------------------------------------------------------|----------------------|
| Favorites<br>Recents<br>∴ iCloud Drive<br>Alkalmazások<br>fróasztal<br>Dokumentum<br>Letöltések<br>jankiz<br>Developer<br>Filmek<br>J Zene | 03_Swift_I_ARC2<br>03_Swift_I_OptCh<br>03_Swift_II<br>04_Swift_II_Closures<br>04_Swift_II_ControlFlow<br>04_Swift_II_ControlFlow<br>04_Swift_II_Func<br>04_Swift_II_Struct<br>04_Swift_II_StructEnum<br>05_Swift_III_Extensions<br>05_Swift_III_Extensions<br>05_Swift_III_Extensions<br>05_Swift_III_Concols<br>08_MVCs<br>09_Gestures_Prog<br>09_Gestures_View |                                                                 |                      |
| Source Co<br>A<br>New Folder O                                                                                                    | Introl: Create Git reposito<br>Xcode will place your<br>dd to: Don't add to any proj                                                                                                    | ry on My Mac<br>project under version cont<br>ject or workspace | rol<br>Cancel Create |

#### A létrejött projekt és a benne levő fájlok

A munkaterület részei:

- 1. Navigátor (navigator)
- 2. Szerkesztő (editor)
- 3. Paraméterező (utilities)
- 4. Debug terület (Debug area)

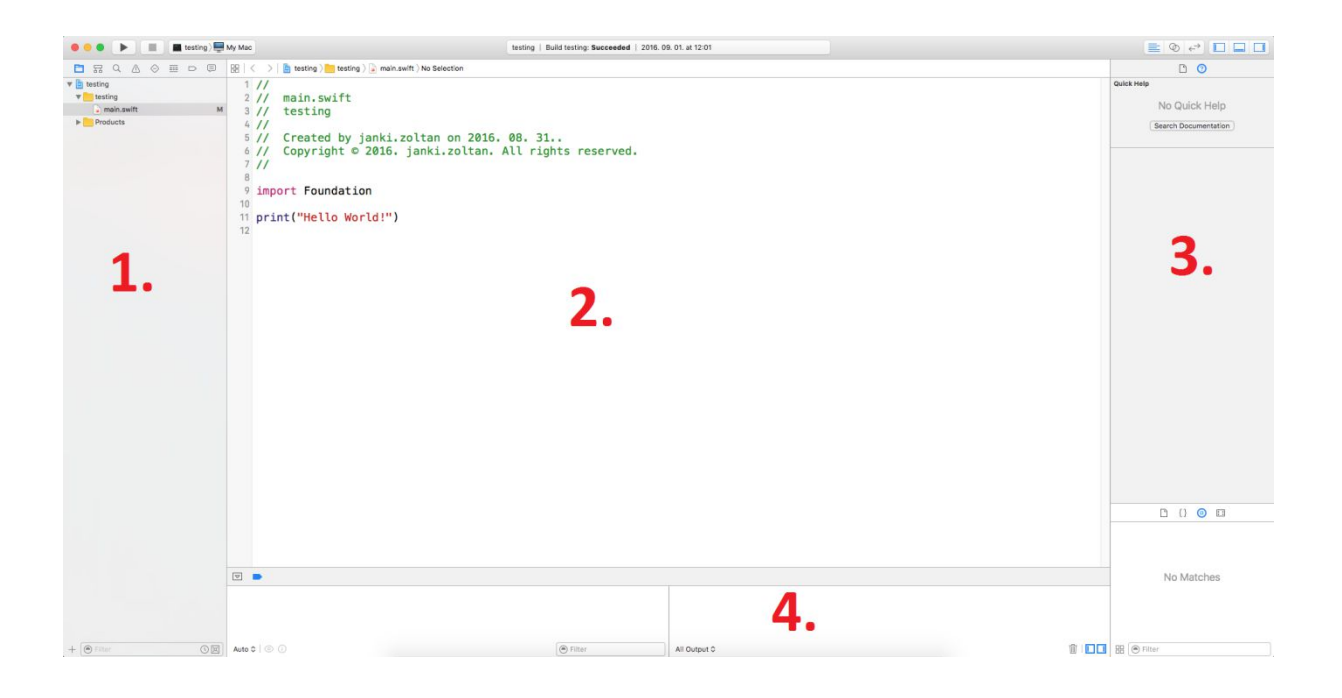

#### Alkalmazás fordítása és futtatása

- Play gomb megnyomása

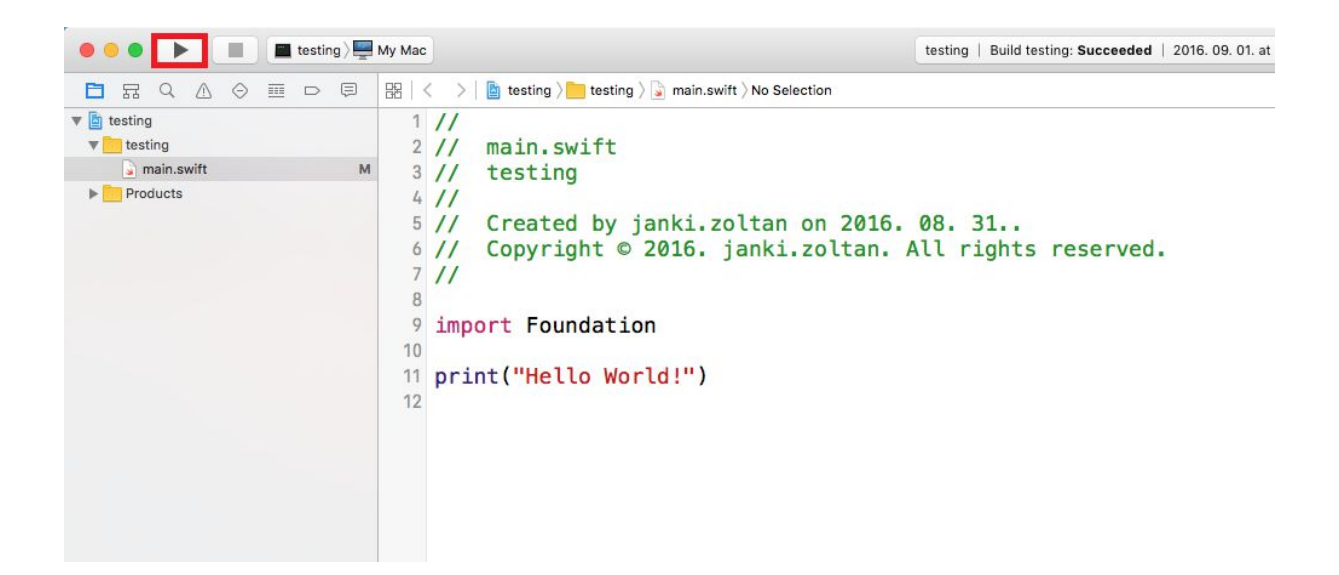

# Új iOS projekt készítése - Create new Xcode project

File - New - Project

VAGY - iOS - Application - Single View Application

| IOS                                                                                                    |                                                                      | $\square$                                                 |                                                        |                                                     |
|----------------------------------------------------------------------------------------------------|----------------------------------------------------------------------|-----------------------------------------------------------|--------------------------------------------------------|-----------------------------------------------------|
| Application                                                                                                    |                                                                      |                                                           | 1                                                      |                                                     |
| Framework & Library<br>watchOS<br>Application<br>Framework & Library<br>tvOS<br>Application<br>Framework & Library<br>OS X<br>Application | Master-Detail<br>Application<br>Game                                 | Page-Based<br>Application                                 | Single View<br>Application                             | Tabbed<br>Application                               |
| System Plug-in<br>Other                                                                                                    | Single View Applie<br>This template provid<br>a view controller to r | cation<br>es a starting point for<br>manage the view, and | an application that uses<br>a storyboard or nib file t | a single view. It provide<br>hat contains the view. |

## A projekt nevének megadása - Product Name: HelloWorld2

- Organization Name: (marad)
- Organization Identifier: (marad)
- Language: Swift
- Devices: Universal (egyaránt iPad-re és iPhone-ra)
  CoreData (később), Tests (nem szükséges)

|                          |                                     | _  |  |
|--------------------------|-------------------------------------|----|--|
| Product Name:            |                                     |    |  |
| Organization Name:       | janki.zoltan                        |    |  |
| Organization Identifier: | janki.zoltan.instructor             |    |  |
| Bundle Identifier:       | janki.zoltan.instructor.ProductName |    |  |
| Language:                | Swift                               | \$ |  |
| Devices:                 | Universal                           | \$ |  |
|                          | Use Core Data                       |    |  |
|                          | Include Unit Tests                  |    |  |
|                          | Include UI Tests                    |    |  |
|                          |                                     |    |  |
|                          |                                     |    |  |
|                          |                                     |    |  |
|                          |                                     |    |  |

#### Új View elem beszúrása

- A UI objektumok közül kiválasztjuk a Label-t
- A munkaterületre húzzuk
- A segédvonalak segítségével a bal felső sarokba pozícionáljuk
- A paraméterezőben tetszőlegesen méretezzük, illetve igazítjuk a szöveget

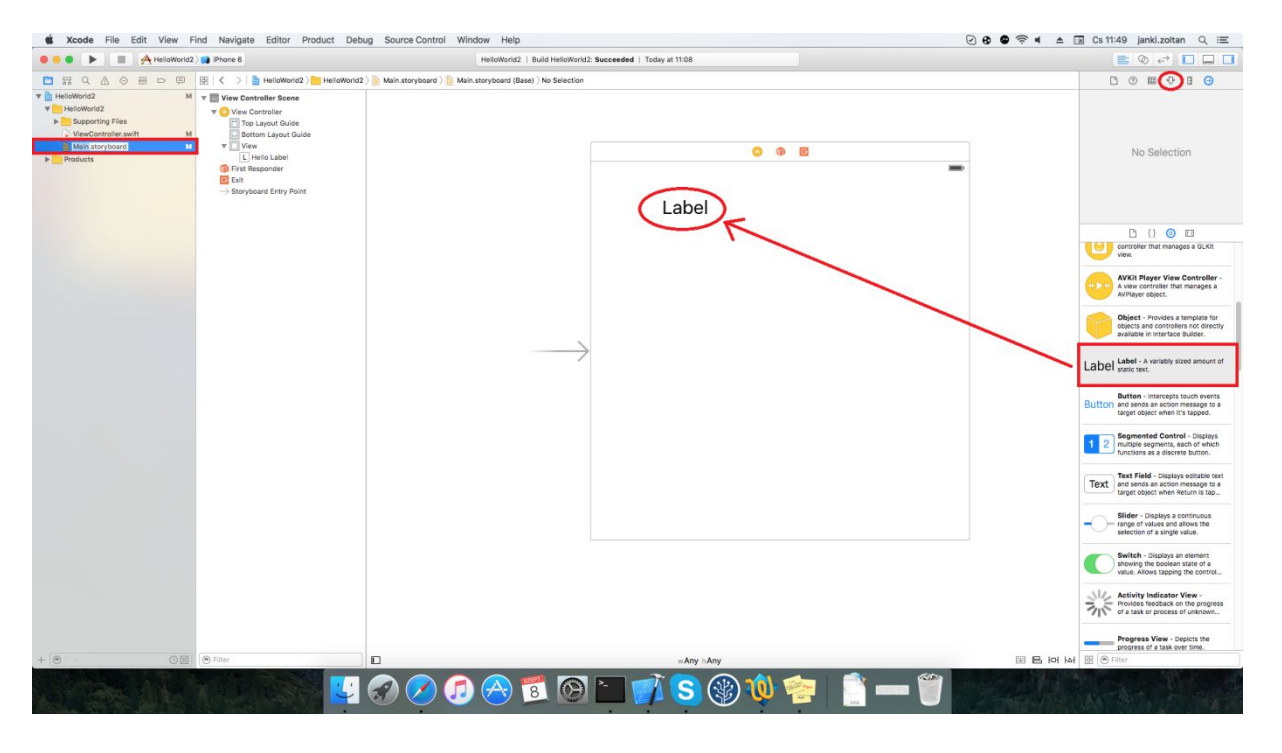

#### A UI objektumhoz hivatkozás készítése

- Átlépünk az Assistant Editor módba (jobb felső sarokban található gomb)
- Jobb egérgombbal (vagy Ctrl + bal egérgombbal) a beszúrt Label-t behúzzuk a ViewController osztályba

| Kcode File Edit View Find                 | Navigate Editor Product Debug Source Control Window Help  | UB G S a La Cs 11:50 janki.zoitan Q :≡                                                                                                    |
|-------------------------------------------|-----------------------------------------------------------|----------------------------------------------------------------------------------------------------|
| 😑 😑 🕨 📰 📯 HelloWorld2 🤇 📑                 | Phone 6 HelloWorld2   Build HelloWorld2: Succeede         | a   Today at 11:08 🖹 🔕 🚭 🗖 🗖                                                                                                    |
| 🗄   🗧 >   🛅 HelloWorld2 🤇 🛅 HelloWorld2 🖇 | Main.storyboard ) B Main.storyboard (Base) ) No Selection | Bit     <     >     O     Automatic > (a)     ViewController.swift > (D)     ViewDidLoad()     +                                                                                                    |
| III Ver Controller Sener                  | Label Jobb egérgomb                                       | <pre>// ViewController.swift // HelloWorld2 // Created by janki.zoltan on 2016. 09. 08 // Copyright 0 2016. janki.zoltan. All rights reserved. // inclass ViewController: UIViewController {     @IBoutlet weak var helloLabel: UILabel!     override func viewDidLoad() {         super.viewDidLoad() {             super.viewDidLoad() {                 super.viewDidLoad() {                      super.viewDidLoad() {                      super.viewDidLoad() {                       super.viewDidLoad() {                           super.viewDidLoad() {                              super.viewDidLoad() {</pre> |
| B Filter                                  | E wAny hAny  E loi h                                      | M                                                                                                    |
| States and the                            |                                                           | 💿 🛞 🏠 🚧 🥅 📄 👝 🧰 🖤 🖉                                                                                                    |

- Az objektumnak nevet adunk
- Ellenőrizzük a beállításokat:
  - Connection: Outlet
  - Name: helloLabel
  - Type: UILabel
  - Storage: Weak

| Connection | Outlet       | 0     |
|------------|--------------|-------|
| Object     | View Control | oller |
| Name       | 1            |       |
| Type       | UILabel      | ~     |
| Storage    | Weak         | 0     |

#### Az objektum szövegének megadása

- A viewDidLoad() metódusban adjuk meg a beszúrt és hivatkozott Label szövegét
- A Label objektum text paraméterének adjuk értékül, hogy "Hello, World!"

```
import UIKit
```

```
class ViewController: UIViewController {
  @IBOutlet weak var helloLabel: UILabel!
  override func viewDidLoad() {
    super.viewDidLoad()
    // Do any additional setup after loading the view, typically from a nib.
    helloLabel.text = "Hello, World!"
  }
  override func didReceiveMemoryWarning() {
    super.didReceiveMemoryWarning()
    // Dispose of any resources that can be recreated.
  }
}
```

#### A program futtatása és tesztelése szimulátoron

- Az ablak bal felső sarkában válasszunk szimulátort (pl.: iPhone 6)
- A fordításhoz és a futtatáshoz nyomjuk meg a Play gombot

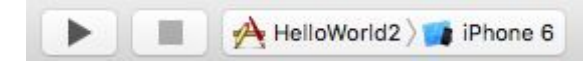